### **CHAPTER 6: CALIBRATION**

#### 6.1 CALIBRATION OVERVIEW

The scale is calibrated by following the procedures embedded in F16 (Zero) and F17 (Span) of the Setup Menu. Each procedure enters a value into the scale's non-volatile memory - F16 the zero value (deadweight) and F17 the span value (test weight). The minimum test weight that can be used is 1% of full-scale capacity. After the two calibration procedures are executed successfully, you should record both calibration values in Table 6-1 using the F18 View procedure.

In the unlikely event that either value is lost while in the field, the setup menu makes provisions for re-entering these values via F19 and F20, thus eliminating the need for re-calibration with test weights.

**NOTE:** This chapter assumes that the scale is in Setup ("F") Menu mode. If the scale is not in Setup Menu mode, refer to Chapter 3 for instructions.

### 6.2 ZERO CALIBRATION (F16)

- 1. While in the Setup mode, scroll to **"F 16**", then scroll down once using the ZERO key to enter zero calibration menu. The display will momentarily show **"C 0**" followed by a value. This value is the internal A/D count and can prove useful when trying to troubleshoot setup problems.
- 2. After making sure that there are no test weights on the platform, press the ZERO key again to zero out the displayed value.
- 3. Press the ACCU key to save the zero point value. The display will show "EndC0" momentarily, then revert back up to F16. At this time, proceed to the F17 span calibration to complete scale calibration.

# 6.3 SPAN CALIBRATION (F17)

- 1. While in the Setup mode, scroll to "F 17", then scroll down once using the ZERO key to enter span calibration menu.
- 2. The display will momentarily show "**C** 1" for the span calibration, followed by a value with one flashing digit. This value will be zero with the Decimal Point parameter selected in F10. Place the test weight on the weighing platform.
- Use the directional keys (shown in Figure 6-1 below) to adjust the displayed value to the actual test weight value. Increase the flashing digit by pressing the ZERO key. Pressing the PRINT key or the LB/KG key will change the position of the flashing digit.

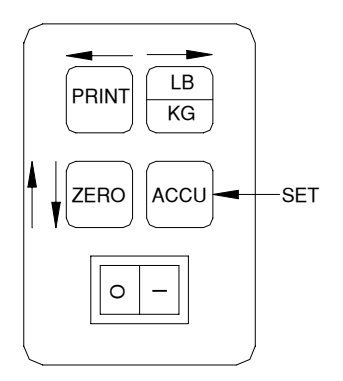

Figure 6-1: Setup Menu Key Assignments

- 4. After setting the exact value, press the ACCU key to save the value.
- 5. If the calibration was successful, the display will show "**EndC1**" momentarily, then revert back up to F17. At this time it is suggested that the calibration values be recorded for future use (see Section 6.4).
- 6. If the calibration was *not* successful, one of the error messages below will appear. Take the indicated action to correct the problem, then perform a new calibration.

**"Err0"** - The calibration test weight or the adjusted keyed-in weight is larger than the full capacity of the scale. Change the calibration test weight or check the input data.

**"Err1**" - The calibration test weight or the adjusted keyed-in weight is smaller than 1% of the full capacity of the scale. Change the calibration test weight or check the input data.

**"Err2**" - The internal resolution of the scale is not high enough to accept the calibration value. Select a larger parameter for the Span Gain (F2). SEE APPENDIX C FOR MORE INFORMATION.

# 6.4 VIEW CALIBRATION VALUES (F18)

**Note:** The values displayed in this procedure are valid only after a successful calibration has been performed using F16 and F17.

- 1. While in the Setup mode, scroll to "F 18", then scroll down once using the ZERO key to enter View calibration menu.
- 2. The display will momentarily show "CAL 0" followed by a value. This value is the zero calibration value and should be recorded in the table below. Press any key to continue.
- The display will momentarily show "CAL 1" followed by another value. This value is the span calibration value and should also be recorded in the table below. Press any key to return to upper level (F18).

| SCALE | ZERO CALIBRATION VALUE | SPAN CALIBRATION VALUE |
|-------|------------------------|------------------------|
| S/N:  |                        |                        |

#### Table 6-1: Calibration Value Table

# 6.5 KEY-IN ZERO CALIBRATION VALUE (F19)

- **Note:** This procedure is intended for emergency use only in the case of non-volatile memory loss. A valid zero calibration value, obtained from a successful F16 calibration procedure, must be used.
- 1. While in the Setup mode, scroll to "**F 19**", then scroll down once using the ZERO key.
- 2. The display will momentarily show "CAL 0", followed by a flashing zero. Use the directional keys (shown in Figure 6-1) to adjust the displayed value to the zero calibration value.
- 3. After setting the exact value, press the ACCU key to save the value.
- 4. The display will show "E CAL 0" momentarily, then revert back up to F19.

# 6.6 KEY-IN SPAN CALIBRATION VALUE (F20)

- **Note:** This procedure is intended for emergency use only in the case of non-volatile memory loss. A valid span calibration value, obtained from a successful F17 calibration procedure, must be used.
- 1. While in the Setup mode, scroll to "F 20", then scroll down once using the ZERO key.
- 2. The display will momentarily show "**CAL 1**", followed by a flashing zero. Use the directional keys (shown in Figure 6-1) to adjust the displayed value to the span calibration value.
- 3. After setting the exact value, press the ACCU key to save the value.
- 4. If the entered value is greater than zero, the display will show "**E CAL 1**" momentarily, then revert back up to F20. If a value of zero is entered, the display will briefly show "**Err 5**", then revert back to the screen described above in Step # 2.